## My本棚の〔借りた本〕の使い方

1. あわら市図書館のWEBサイトのトップページを開き、〔マイページ〕をクリックします。

| あわら市図書館                                                                                                    | <b>双举节4</b> 次 <b>第3 </b> 英天                                                                                                    |
|----------------------------------------------------------------------------------------------------|----------------------------------------------------------------------------------------------------|
| ●利用素約 ● 載音素内 ●                                                                                                    | <b>2</b> マイページ                                                                                                    |
| 監査検索してみよう!<br>検索<br>サイトルや単価名などを入れしてください。<br>詳しく説す                                                                                                    |                                                                                                    |
| 利用案内                                                                                                    | 開館日カレンダー                                                                                                    |
| 開開時間 9時30分から18時<br>休 館 日 定学 母酒月帰日および第4木曜日<br>(これらの日が祝日の場合は翌日)・年末年始<br>「東酒 母酒月曜日・第4木曜日、祝日、年末年始                                                                                                    | 2019年9月 R4 7                                                                                                    |
| お知らせ                                                                                                    | F A A & A & A & A & A & A & A & A & A &                                                                                                    |
| ▶ 9月1日/1回日 <b>全国</b> 星体赤新聞中の課題図書の利用新聞について                                                                                                    | 8 9 10 11 12 13 14                                                                                                    |
| ) 6月4日(月間日) (約月) [son記載                                                                                                    | 15 16 17 18 39 20 21                                                                                                    |
| ⇒ 5月7日(1600日) 第88 テスト設備                                                                                                    | 22 25 24 25 26 27 28                                                                                                    |
| > 7月3日(Anillin) 展開 受用時間時間変更のお知らせ                                                                                                    | 29.30                                                                                                    |
| 6月4日(月曜日) 111 デスト投稿                                                                                                    |                                                                                                    |
| 利用案内         蔵言案内           利用案内         蔵言案内           利用案内         蔵言案内           利用案内         蔵言案内           利用案内         蔵言案内           利用第合         リクエスト           利用服合         資出ペスト           リンク集         予約ペスト           おすすめ資料 | The second second |
| 金津図書館 芦原図書                                                                                                    |                                                                                                    |
|                                                                                                    | A Q HAQ                                                                                                    |
| 〒919-0652     〒910-4105       福井県ありら市正義     福井県ありら市二道       してに、07/6-75-1051     福井県ありら市二道       ● FAX 0776-75-1051     ● FAX 0776-76-655       ● MAIL 10, beautiet, research and     ● MAIL 10, beautiet, research and                   | 32-21<br>6<br>1<br>1.000230_00                                                                                                    |

2. 利用者番号とパスワードを入力し、〔ログインする〕をクリックします。

| ○利用照会       |         |              |
|-------------|---------|--------------|
| メインメニュー » 利 | 同用者ポータル |              |
| (1)利用者の認識   | Æ       |              |
|             |         |              |
|             | 利用者番号   | (半角数字 11桁)   |
|             | パスワード   | (半角英数字·4桁)   |
|             |         | ログインする キャンセル |
|             |         | <u> </u>     |

3. ログイン後の画面から、〔**My本棚**〕をクリックします。

| ○利用者ポータル                                                     | «HOME «前の画面に戻る                  |
|--------------------------------------------------------------|---------------------------------|
| メインメニュー » 利用者ポータル                                            |                                 |
| あなたの図書館利用状況です。<br>古いパージョンのブラウザをご使用の場合、画面が正しく表示されな<br>利用ください。 | い場合がございます。その場合は、これの利用照会メニュー画面をご |
|                                                              | 利用者情報設定                         |
| <ul> <li>●予約確保一覧</li> <li>● My本棚</li> <li>●読書マラソン</li> </ul> | ● Eメールアドレスの変<br>更               |

## 4. 〔**借りた本**〕をクリックします。

| ,◯ My本棚                        |                    | «HOME «前の画面に戻る |
|--------------------------------|--------------------|----------------|
| メインメニュー »利用者ポータル »M            | y本棚一覧              |                |
| My本棚の一覧です。<br>行いたい処理をクリックしてくださ | ل،<br>۵            |                |
| > 読みたい本                        | 読みたい本の本棚です。        |                |
| > 読んだ本                         | 読み終わった本の本棚です。      |                |
| > 借りた本                         | 今までの図書館で借りた本の履歴です。 |                |
|                                |                    |                |

5.〔貸出履歴保存開始〕をクリックします。

| ○借りた本              |                                |           |        |     | «HOME « | 前の画面に戻る |  |
|--------------------|--------------------------------|-----------|--------|-----|---------|---------|--|
| メインメニュー            | »利用者ポータル » My本棚一               | 覧 » 借りた本  |        |     |         |         |  |
| 今までの図訳<br>行いたい処理   | 書館で借りた本の履歴です。<br>里をクリックしてください。 |           |        |     |         |         |  |
| 番号                 | タイトル                           | 著者<br>出版者 | 出版年    | 利用日 | コメント    | 削除      |  |
|                    |                                | 前の画面に戻る   | 貸出履歴保存 | 字開始 |         |         |  |
| HOME   TOP   こどもよう |                                |           |        |     |         |         |  |

6. 貸出履歴の説明と利用規約を必ずお読みいただき、同意される方は〔**同意する**〕 をクリックします。なお、利用規約に同意されない場合は、貸出履歴を保存すること ができません。

|                                                                    | *11011E *8107m                                        |
|--------------------------------------------------------------------|-------------------------------------------------------|
| メニュー »利用者ポータル » My本棚一覧 » 借りた本 » 貸出履歴                               | 保存同意                                                  |
| 國際を足方オストレントの高音波辺でオー                                                |                                                       |
| ngmeを味けするがとうかい同意確認とす。<br>いたい処理をクリックしてください。                         |                                                       |
|                                                                    |                                                       |
| 以下の利用規約に同意された方は、図書館で借りた                                            | 貢料の情報(貸出腹歴)が保存されるようになり、                               |
| WebOpacやスマートフォンの「My本棚」画面から                                         | 借りた本の一覧が確認できるようになります。                                 |
| 皆出頭歴保存利用提約 1 本サービスについて本提約に同意して                                     | いただいた場合、ご利用者様があわら市図書館にで借りた本、C                         |
| D等を参照することが可能になります。ただし、参照可能となる                                      | 資出履歴情報は、本同意以降の貸出情報のみです。 2. 貸出履歴                       |
| 情報の利用目的についてご利用者様の貸出履歴情報は本サービスの                                     | のみの利用となり、第三者への提供等、他の目的には利用いたしま                        |
| せん。 3. 貸出履歴情報の保存停止、削除について貸出履歴情報                                    | の保存停止は、本サイトから可能です。また、以前保存された貸                         |
|                                                                    |                                                       |
| 出履歴情報についても、本サイトで削除することが可能です。 たけ                                    | たし、削除した場合は復元することかできません。 4. 本サーヒ                       |
| 出履歴情報についても、本サイトで削除することが可能です。 たた<br>スの終了について お客様の同意なしに本サービスを終了する場合た | たし、削除した場合は復元することかできません。 4. 本サービ<br>がございますので、予めご了承下さい。 |
| 出履歴情報についても、本サイトで削除することが可能です。 た<br>スの終了について お客様の同意なしに本サービスを終了する場合が  | たし、削除した場合は復元することかできません。 4. 本サービ<br>がございますので、予めご了承下さい。 |
| 山履歴情報についても、本サイトで削除することが可能です。 た<br>スの終了について お客様の同意なしに本サービスを終了する場合が  | たし、削除した場合は復元することかできません。 4. 本サービ<br>がごさいますので、予めご了承下さい。 |
| 山履歴情報についても、本サイトで削除することが可能です。 たた<br>スの終了について お客様の同意なしに本サービスを終了する場合た | たし、削除した場合は現元することかできません。 4. 本サービ<br>がございますので、予めご了承下さい。 |
| 山履歴情報についても、本サイトで削除することが可能です。 た<br>スの終了について お客様の同意なしに本サービスを終了する場合が  | たし、削除した場合は視元することかできません。 4. 本サービ<br>がございますので、予めご了承下さい。 |
| 出履歴情報についても、本サイトで削除することが可能です。 た<br>スの終了について お客様の同意なしに本サービスを終了する場合が  | たし、削除した場合は視元することかできません。 4. 本サービ<br>がごさいますので、予めご了承下さい。 |
| 出腹歴情報についても、本サイトで削除することが可能です。 た<br>スの終了について お客様の同意なしに本サービスを終了する場合が  | たし、削除した場合は視元することかできません。 4. 本サービ<br>がございますので、予めご了承下さい。 |
| 山腹歴情報についても、本サイトで削除することが可能です。 た<br>スの終了について お客様の同意なしに本サービスを終了する場合が  | たし、削除した場合は現元することかできません。 4. 本サービ<br>がございますので、予めご了承下さい。 |
| 山履歴情報についても、本サイトで削除することが可能です。 た<br>スの終了について お客様の同意なしに本サービスを終了する場合が  | たし、削除した場合は現元することかできません。 4. 本サービ<br>がございますので、予めご了承下さい。 |
| 山履歴情報についても、本サイトで削除することが可能です。 た<br>スの終了について お客様の同意なしに本サービスを終了する場合   | たし、削除した場合は視元することかできません。 4. 本サービ<br>がごさいますので、予めご了承下さい。 |
| 山履歴情報についても、本サイトで削除することが可能です。 た<br>スの終了について お客様の同意なしに本サービスを終了する場合   | たし、削除した場合は視元することかできません。 4. 本サービ<br>がございますので、予めご了承下さい。 |
| 出腹歴情報についても、本サイトで削除することが可能です。 たた<br>スの終了について お客様の同意なしに本サービスを終了する場合た | たし、前隊した場合は現元することかできません。 4. 本サービ<br>がございますので、予めご了承下さい。 |

7. 〔**貸出履歴の保存を開始します。**〕と画面に表示されたら、次回の貸出から借りた本の履歴が保存されます。

| ▶ 借りた本                                   |           |     |     | «HOME « | 前の画面に戻る |  |
|------------------------------------------|-----------|-----|-----|---------|---------|--|
| メインメニュー »利用者ポータル » My本棚                  | 一覧 » 借りた本 |     |     |         |         |  |
| 今までの図書館で借りた本の履歴です。<br>行いたい処理をクリックしてください。 |           |     |     |         |         |  |
| 貸出履歴の保存を開始します。                           |           |     |     |         |         |  |
| 番号 タイトル                                  | 著者<br>出版者 | 出版年 | 利用日 | コメント    | 削除      |  |
| 前の画面に戻る賃出履歴の保存停止                         |           |     |     |         |         |  |

8. 貸出履歴の保存を停止したい場合は、同じ画面で〔貸出履歴の保存停止〕をクリッ

| ク | クします。          |                                 |           |         |     |         |         |  |
|---|----------------|---------------------------------|-----------|---------|-----|---------|---------|--|
| P | 借りた本           | τ.                              |           |         |     | «HOME « | 前の画面に戻る |  |
| X | インメニュー         | - »利用者ポータル » My本棚               | 一覧 » 借りた本 |         |     |         |         |  |
|   | 今までの図<br>行いたい処 | 書館で借りた本の履歴です。<br>J理をクリックしてください。 |           |         |     |         |         |  |
|   |                |                                 | 貸出履歴の保存   | を開始します。 |     |         |         |  |
|   | 番号             | タイトル                            | 著者<br>出版者 | 出版年     | 利用日 | コメント    | 削除      |  |
|   |                |                                 | 前の画面に戻る   | 貸出履歴の保  | 存停止 |         |         |  |